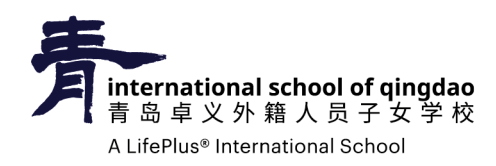

How to update family records in PowerSchool

怎样在 PowerSchool 中更新家庭信息

1. 通过访问 https://powerschool.lifepluslearning.com/ 登录您的 PowerSchool 帐户。

| Student and Parent Sign In |                |                              |  |
|----------------------------|----------------|------------------------------|--|
| Sign In Create Account     |                |                              |  |
| Select Language            |                | English                      |  |
| Username                   |                | w000                         |  |
| Password                   | <u> </u>       |                              |  |
|                            | Forgot Usernar | Forgot Username or Password? |  |

我们建议您在手机或计算机上使用 Safari、 Google Chrome 或 Mozilla Firefox。

2. 登录后,请点击位于菜单栏顶部的重新注册按

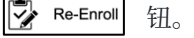

3. 每填写完一个表格,都需要在其页面底部点击"Submit"(提交)键。您需要完成该页面所有三份表格。

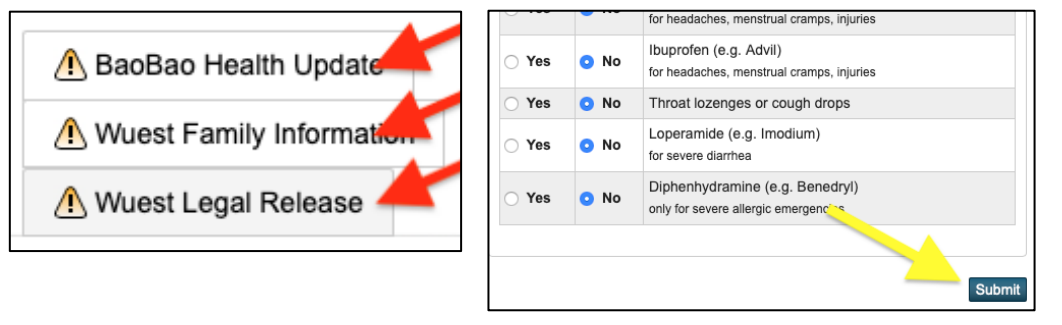

- 4. 点击"Submit"(提交), ▲ 将更改为 ✔。
- 5. 当所有表格前都标记为 ✔,表示您已经完成线上重新注册这一步。